# DingTalk Гайд по приложению

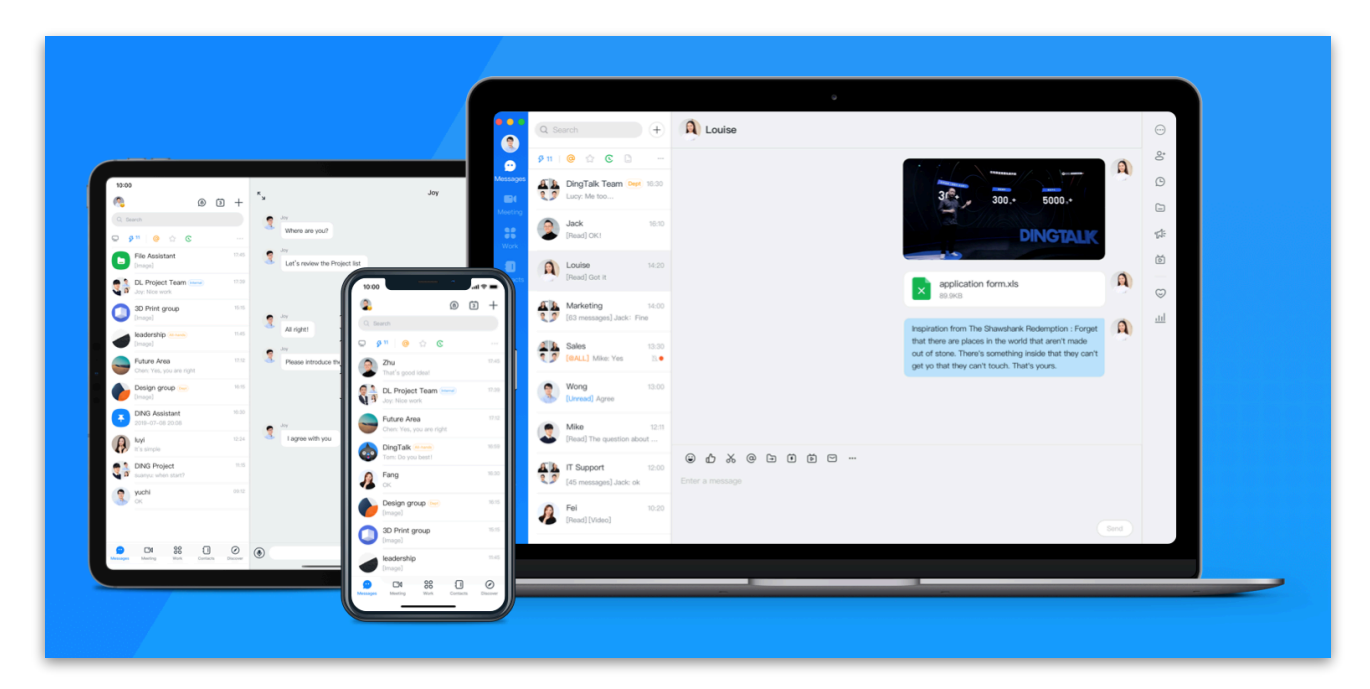

**DingTalk** — это приложение для ПК и мобильных устройств, сочетающее в себе все необходимые сервисы и функции, необходимые для дистанционной командной работы: мессенджер и почта, облака данных, командные чаты, расписания и журналы посещаемости с возможностью составления внутренних отчетов.

Начать использовать DingTalk для дистанционной учебы в школе японского языка «Канрин» достаточно легко. Для этого нужно:

- 1. Загрузить приложение на ваше устройство.
- 2. Создать новую учетную запись.

3. <u>Войти в приложение и добавить школу «Канрин» в список контактов!</u> Готово! Вы восхитительны!

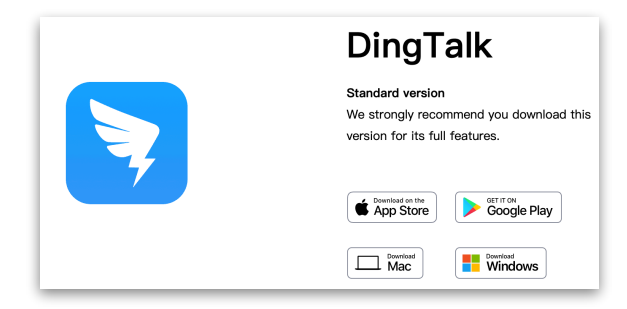

## Загрузка приложения DingTalk с <u>сайта</u> (https://www.dingtalk.com/en):

1. Выберите свое устройство и загрузите файл установки.

2. Как только приложение будет установлено, вы сможете его запустить.

## Регистрация в приложении DingTalk

Процесс регистрации для мобильных устройств >> см. далее

|                             |                              | •                            |
|-----------------------------|------------------------------|------------------------------|
|                             | < Back                       | < Back                       |
| Welcome to DingTalk         | Create New Account           | Create New Account           |
| Enter email                 | +86 • Enter phone number     | Enter email                  |
| Enter password              | Enter verification code Send | Enter verification code Send |
| Remember Me Forget Password | Register                     | Register                     |
| Log in                      |                              |                              |
| Sign in with Phone Number   | Register with Email          | Register with Phone Number   |

#### Процесс регистрации для компьютера

Последовательность очень простая:

- 1. В открывшемся окне кликаем на **Create New Account >** и переходим далее.
- 2. Регистрацию нового аккаунта можно провести двумя способами:
  - с использованием номера мобильного телефона (Register with Phone Number);
  - с использованием адреса электронной почты (Register with Email).
- 3. После ввода данных кликаем на **Send** и ждем проверочный код.
- 4. В течение отведенного времени по смс или электронной почте должен прийти четырехзначный верификационный код, который надо ввести в окошко Enter verification code. В случае неудачи можно будет выслать код повторно.
- 5. После введения проверочного кода нажмите ставшую активной кнопку Register.
- 6. Осталось только придумать имя и пароль (не менее 8 символов латинских букв и арабских цифр) для новой учетной записи.

| Back          |              | New User Se                         | ettings              |
|---------------|--------------|-------------------------------------|----------------------|
| reate New A   | Account      | At least 8 characters,<br>or number | not all letters<br>s |
|               |              | Name                                |                      |
| @gmail        | .com         | Krin                                |                      |
| 418           | 32s          | Password                            |                      |
|               |              | •••••                               | 7.4                  |
| Register      | Confirm      |                                     |                      |
|               |              | •••••                               | 7.4                  |
| Register with | Phone Number |                                     |                      |
|               |              | ок                                  |                      |

### Процесс регистрации для мобильных устройств

Последовательность действий не слишком сложная:

1. Для начала кликаем на Agree и принимаем политику конфиденциальности.

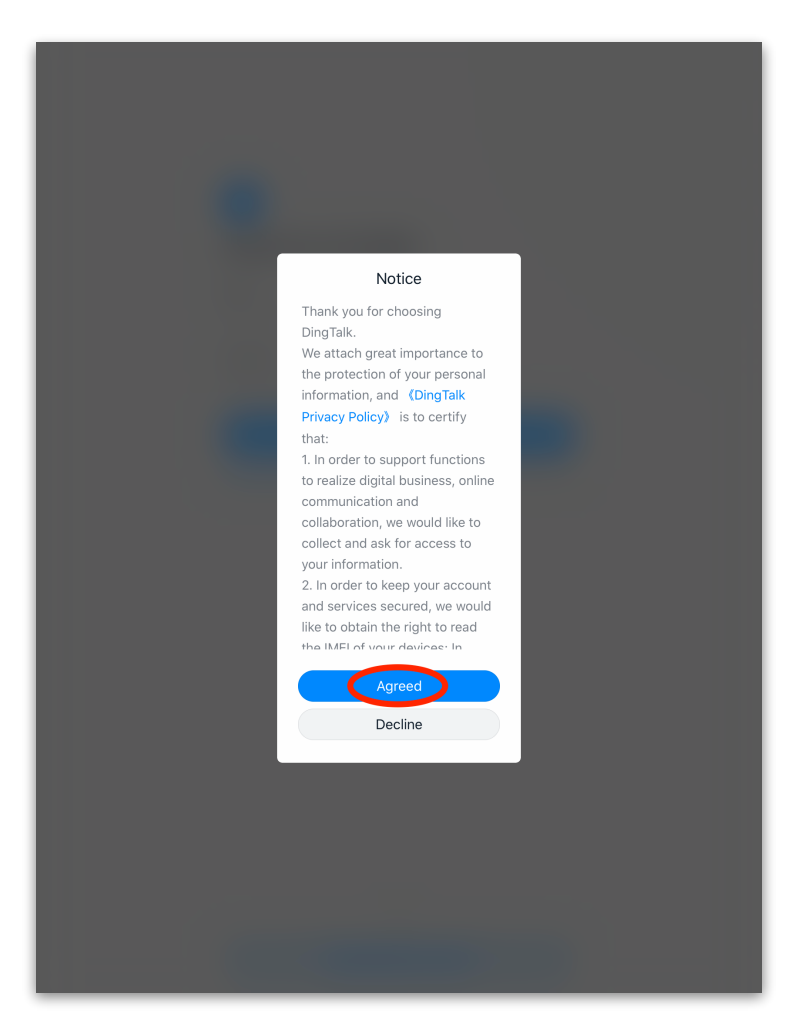

2. Затем кликаем на Create New Account и переходим далее.

| •                        |                 |
|--------------------------|-----------------|
| Welcome to DingTalk      |                 |
| Email                    |                 |
| Enter your email address |                 |
| Password                 |                 |
| Enter your password      |                 |
| Log Ir                   |                 |
| Log in by Phone Number   | Forgot Password |
|                          |                 |
| OR                       |                 |
| Create New /             | Account         |
|                          |                 |

- 3. Регистрацию нового аккаунта можно провести двумя способами:
  - с использованием номера мобильного телефона (Register by phone number);
  - с использованием адреса электронной почты (Register by Email).

| Create New Account                                                                                   | Create New Account                                                                                     |
|----------------------------------------------------------------------------------------------------|----------------------------------------------------------------------------------------------------|
| Email                                                                                                | Phone                                                                                                  |
| Enter your email address                                                                             | +7 🗸 🕴 Enter your phone number                                                                         |
| have read and agree to terms: DingTalk Terms of Service, DingTalk<br>Privacy Policy, Legal Statement | I have read and agree to terms: DingTalk Terms of Service, DingTalk<br>Privacy Policy, Legal Statement |
| Agree and Register                                                                                   | Agree and Register                                                                                     |
| OR                                                                                                   | OR                                                                                                    |
| Register by phone number                                                                             | Register by Email                                                                                      |

4. После заполнения своих данных кликаем на **Agree and Register** и переходим на страницу введения проверочного кода.

| krin         | @gmail.com      |
|--------------|-----------------|
| Enter the Ve | rification Code |
|              |                 |
| 00:41        |                 |

- 5. В течение отведенного времени по смс или электронной почте должен прийти четырехзначный верификационный код, который надо ввести в окошко под надписью Enter the Verification Code. В случае неудачи можно будет выслать код повторно.
- После введения проверочного кода остается только придумать пароль (не менее 8 символов латинских букв и арабских цифр) и имя для новой учетной записи.

| <b>Set Password</b> This password can be used to login in to both Desktop and Mobile. | Welcome to DingTalk !<br>For more accurate service, fill in the following information |
|---------------------------------------------------------------------------------------|---------------------------------------------------------------------------------------|
| Password                                                                              | *Name<br>Krin                                                                         |
| At least 8 alphanumeric characters                                                    | * Why use DingTalk?<br>Recommended by friend                                          |
| Next                                                                                  |                                                                                       |
|                                                                                       | Next                                                                                  |
|                                                                                       | NEAL                                                                                  |

## Вход в приложение и добавление контактов

Процесс добавления контактов для мобильных устройств >> см. далее

### Процесс добавления контактов для компьютера

1. В открывшемся окне кликаем на + и выбираем подпункт Add Contact.

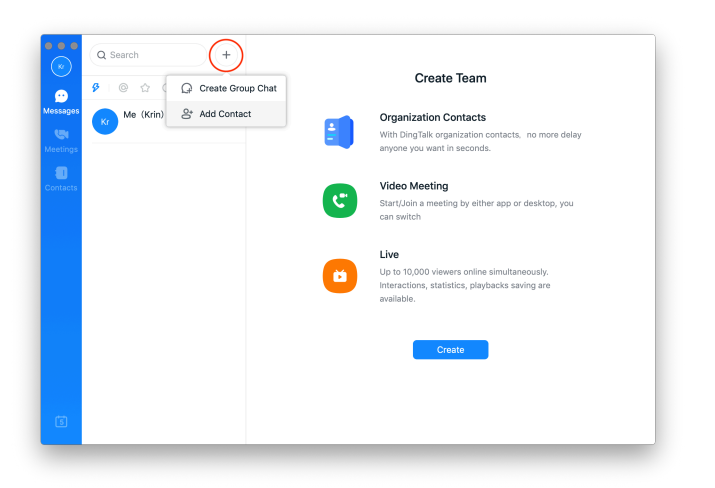

2. В компьютерной версии не работает добавление по QR-коду. Для добавления контакта школы воспользуйтесь поиском по коду **PAWE5043**.

| •••<br>(*)                  | Q Search     |              | Create Team                                                                                               |
|-----------------------------|--------------|--------------|----------------------------------------------------------------------------------------------------|
| Messages<br>(5)<br>Meetings | Kr Me (Krin) | 23:08        | Organization Contacts<br>With DingTalk organization contacts, no more delay<br>anyone you want in second. |
| Contacts                    |              | Add Contact  | her app or desktop, you                                                                                   |
|                             |              | Q 9018051964 | •                                                                                                    |
|                             |              |              | Cancel vbacks saving are                                                                                  |
|                             |              |              | Create                                                                                                    |
|                             |              |              |                                                                                                    |
| 5                           |              |              |                                                                                                    |

3. Добавьте школу в список контактов, нажав кнопку Add Contact.

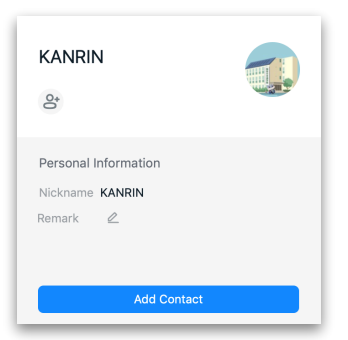

Процесс добавления контактов для мобильных устройств

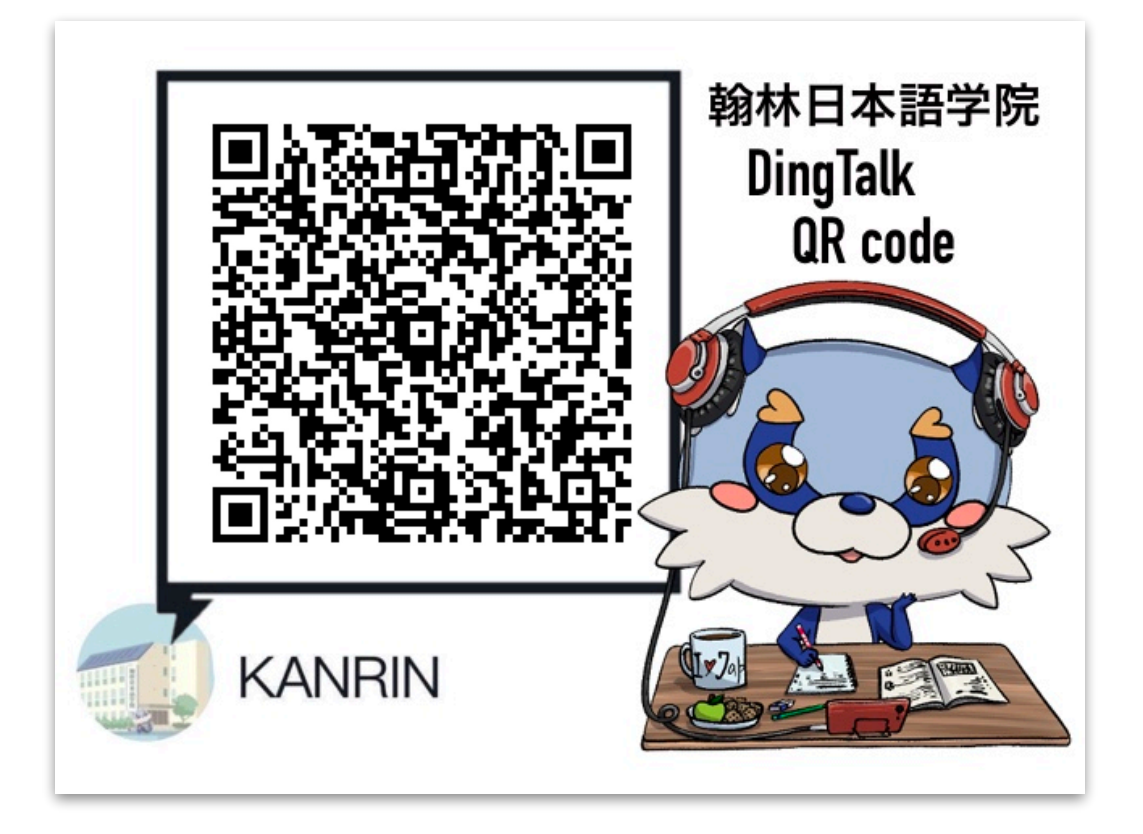

1. В открывшемся окне на вкладке **Messages** кликаем на + и выбираем подпункт **Scan QR Code**, если прямо перед вами или в сохраненных изображениях на устройстве есть QR-код школы, или **Add Contact** для добавления по номеру ID.

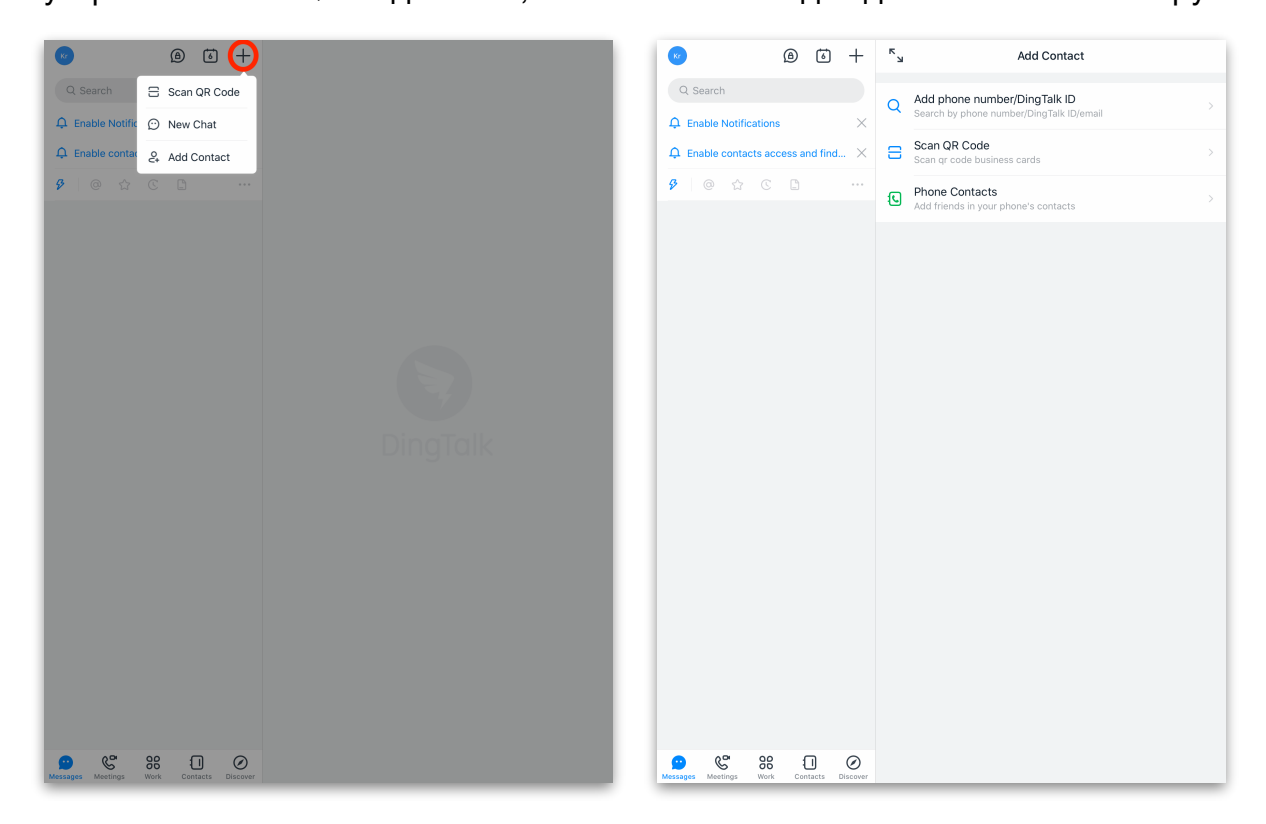

2. Для добавления по QR-коду с экрана другого устройства или распечатки наведите камеру вашего устройства на изображение. Добавьте школу в список контактов, нажав кнопку **Add Contact**.

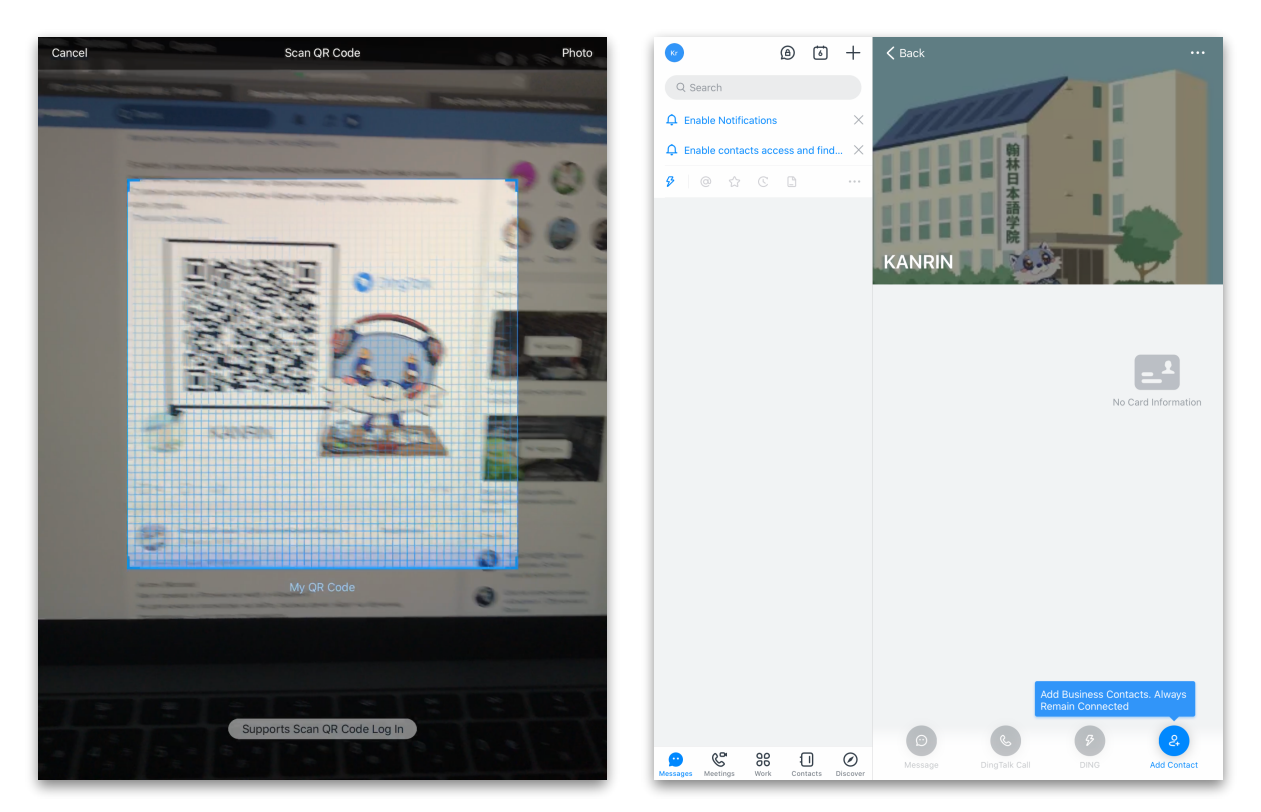

3. Для добавления по QR-коду, сохраненному на вашем устройстве, нажмите на **Photo** и выберите нужное изображение. Добавьте школу в список контактов, нажав кнопку **Add Contact** (см. пункт 2).

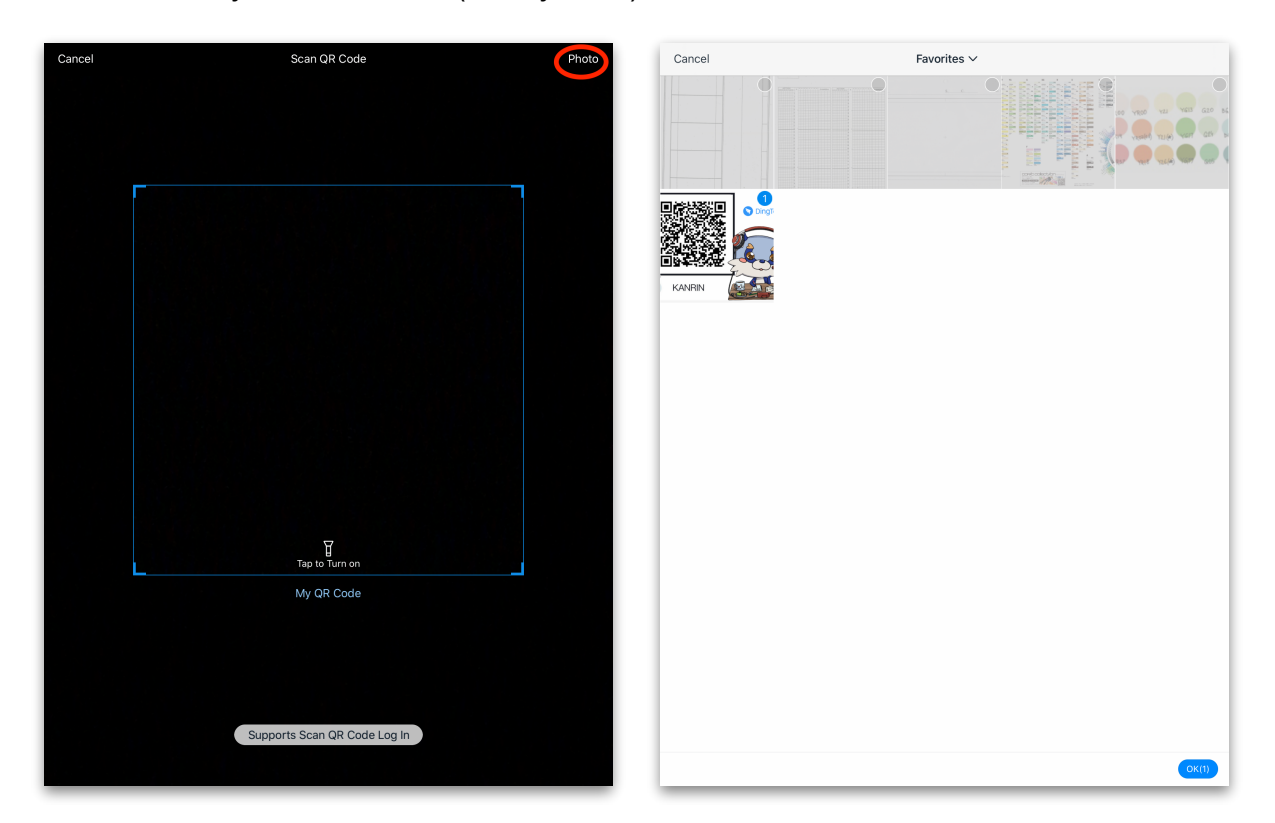

- 4. Для добавления контакта школы можно воспользоваться поиском по коду группы **PAWE5043** (аналогично пункту 2 из <u>раздела для ПК</u>).
- 5. Для завершения процесса добавления контакта отправьте нам запрос на добавление в друзья, нажав кнопку **Send Request**.

| Cancel                | Friend Request |  |
|-----------------------|----------------|--|
| Message in invitation |                |  |
| Alias                 |                |  |
| Krin                  |                |  |
| Allow Phone Numbe     | r Access       |  |
|                       | Send Request   |  |
|                       |                |  |
|                       |                |  |
|                       |                |  |
|                       |                |  |
|                       |                |  |
|                       |                |  |
|                       |                |  |
|                       |                |  |
|                       |                |  |
|                       |                |  |

Как только ваша заявка будет одобрена пользователем KANRIN, в разделе сообщений появится новый чат с контактом школы.

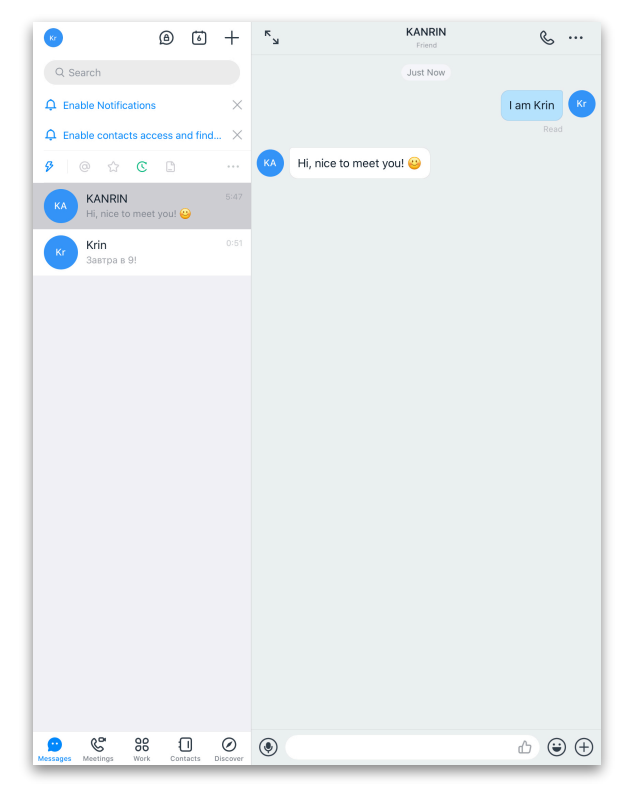

Успехов в учебе!

# Интефейс приложения DingTalk

#### Пример возможных действий с сообщениями в чате

Как и в любом современном приложении, в DingTalk есть возможность отвечать на выбранное сообщение (**Reply**) или удалять одно (**Delete**) или несколько сообщений (**Multi-choose >> Delete**). Но вот мало где есть совершенно необходимая для дистанционных занятий функция сохранения важных сообщений в отдельную вкладку Later (из каждого сохраненного для рассмотрения сообщения можно перейти к нужной области чата в один клик).

| • • •<br>(Kr  | Q Search +                                   | KanrinRu_Test<br>Friend                             |    |
|---------------|----------------------------------------------|-----------------------------------------------------|----|
| 9             | 8 @ ☆ ℃                                      | Just Now                                            | 8° |
| Messages<br>C | KanrinRu_Test 23:18<br>Hi, nice to meet you! | DING<br>Copy 我是Krin Kr                              | 6  |
| Contacts      | Kr Krin 23:08                                | 23:18<br>St Hi, nice to meet you! ② ③ ③ ● ··· Reply |    |
|               |                                              | Translate<br>Calendar                               |    |
|               |                                              | Favorites Delete<br>More  Multi-choose              |    |
|               |                                              | ⊕ ௴ Ӽ Ҽ É ۶ ℭ                                       |    |
|               |                                              | Enter a message                                     |    |
|               |                                              |                                                     |    |
| 5             |                                              | + <sup>3</sup> Send / ¥+ <sup>3</sup> New Line Send |    |

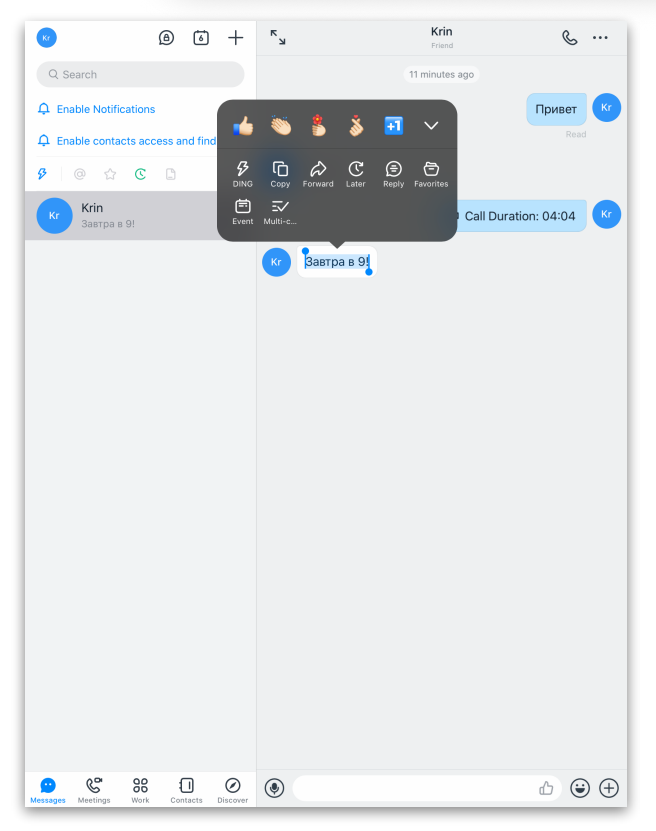

А еще можно сделать чат с самим собой и использовать его как записную книжку, например)

А еще можно добавить событие во внутренний календарь прямо из сообщения.

#### Общие файлы и настройки чата

DingTalk предоставляет пользователям возможность делиться файлами. Все файлы чата можно найти под значком папки в версии для ПК или нажав на троеточие и выбрав в открывшемся меню пункт Search Chat History & Files.

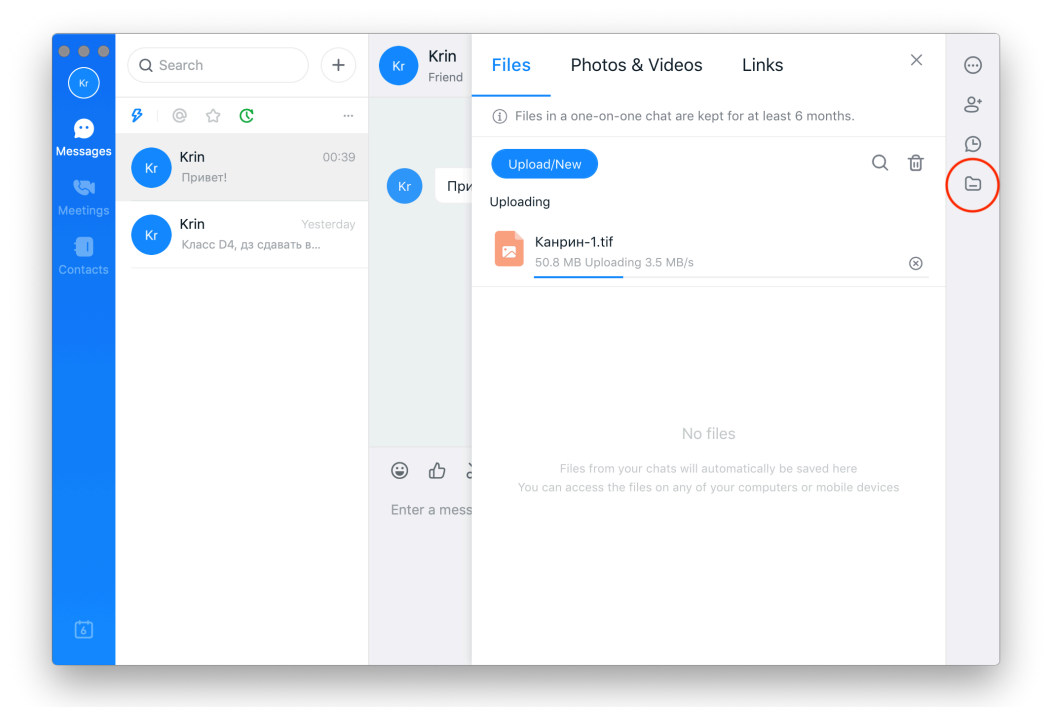

В настройках чата (круг с троеточием для ПК-версии и троеточие для мобильной версии) можно закрепить чат первым в списке чатов (Stick to Top) или запретить уведомления (Mute Notifications).

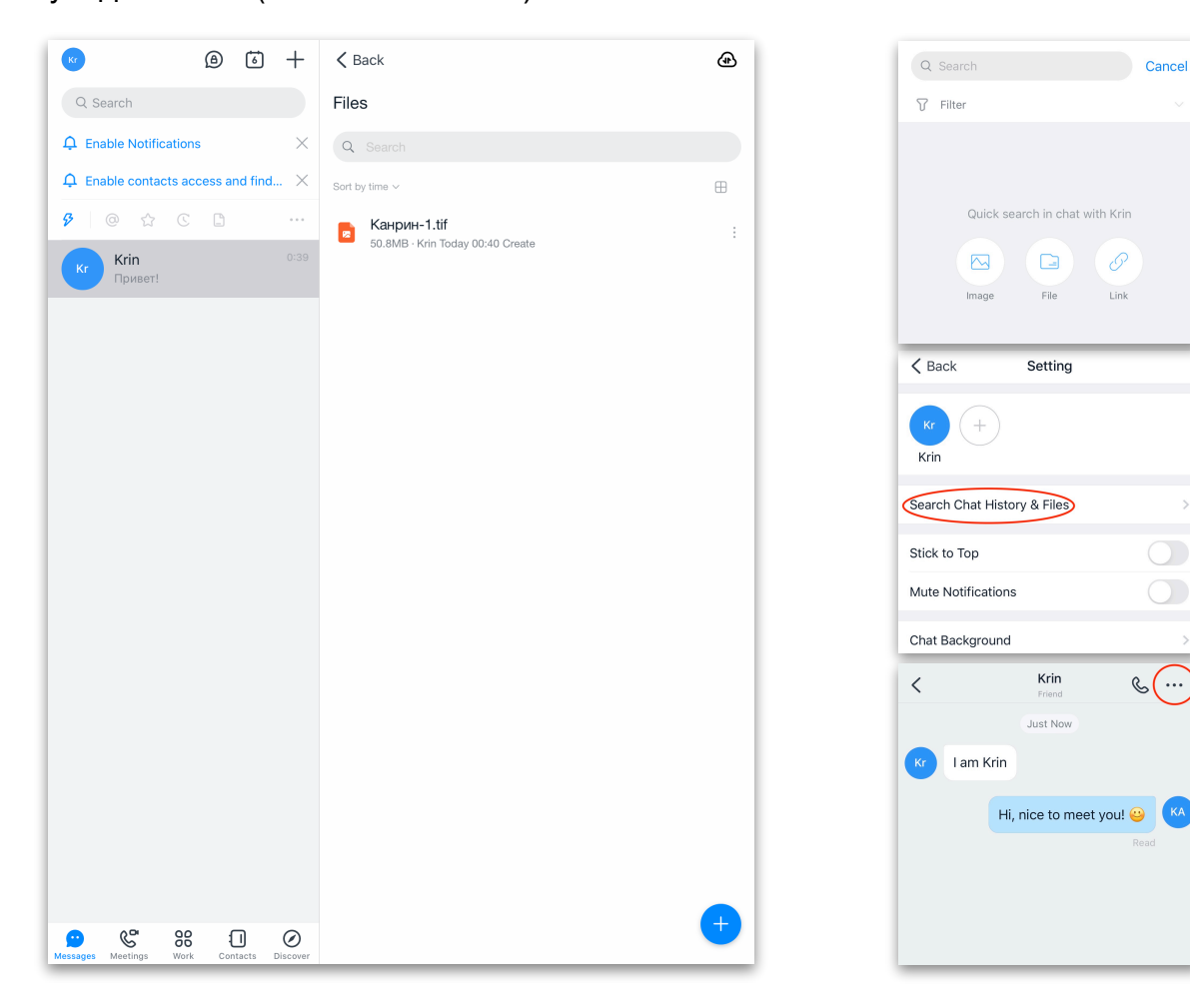

KA

#### Голосовые и видео-звонки

Интерфейс звонков в DingTalk лаконичен и вполне понятен с первого использования. Можно управлять своим микрофоном и камерой, сворачивать видео, а так же есть опция демонстрации экрана.

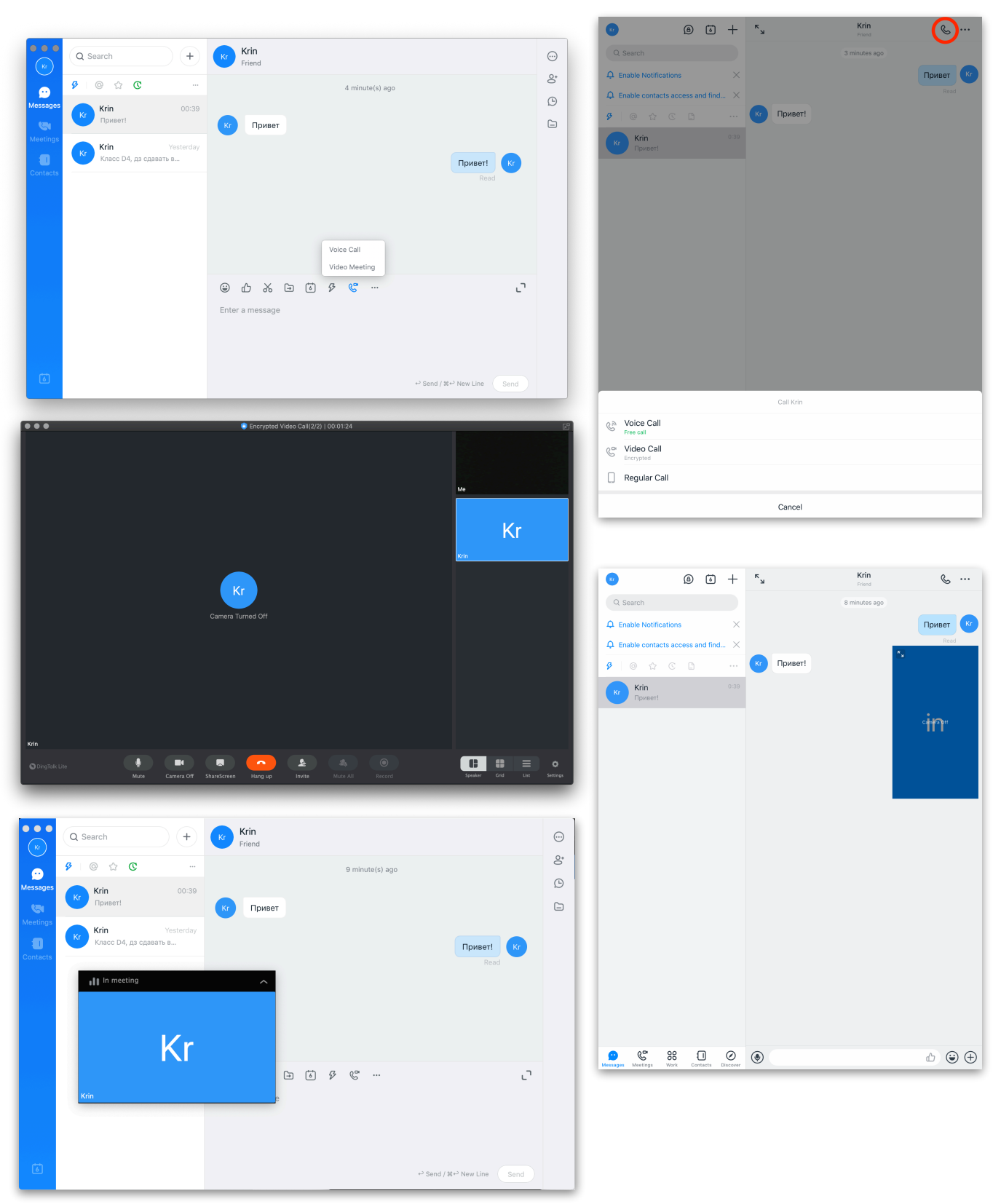